Порядок действий по регистрации в личном кабинете на сайте ПАО "Россети Московский регион" и порядок подачи заявки на замену прибора учета электроэнергии

- 1) Заходим на сайт https://rossetimr.ru/#
- 2) Регистрируемся (через почту)
- 3) Подтверждаем регистрацию на почте.
- 4) Через логин/пароль заходим в личный кабинет.
- 5) Выбираем пункт "Заявка на установку (замену, поверку) прибора учета"
- 6) В поле "Основание"- Выбираем "Выход прибора учета из строя"
- 7) Обьект энергоснабжения Выбираем "Земельный участок"
- 8) Лицевой счет указываем свой лицевой счет в формате ххххх-ххх-хх

9) Также по Лицевому счету в поле ниже можно найти все данные по электроприбору для заявления.

- 10) Из найденных данных заполняем все поля Сведения о приборе учета:
- 11) Прибор учета (номер первые 6 цифр)
- 12) Марка
- 13) Тариф
- 14) Место установки наверху опоры

15) Тип прибора учета – однофазный прямого включения или трехфазный прямого включения

16) Класс напряжения - при однофазном подключении – 6 кВт, при 3-х фазном - 15кВ выбирать 20кВ)

17) Полный адрес:

18) Поставить галочки как Вам будет удобно, и подать заявку нажать кнопку - "Подать Заявку".